## INSTRUCTIONS ON HOW TO CANCEL A BOOKING

|                                                                  | •                 | ^ |                                     |                    |             |             |            |             |             |  |  |
|------------------------------------------------------------------|-------------------|---|-------------------------------------|--------------------|-------------|-------------|------------|-------------|-------------|--|--|
|                                                                  | <b>•</b>          |   | Balance: £0.00                      |                    |             |             |            |             |             |  |  |
| ParentMail Test<br>Castle Newnham Secondary School<br>Test Child |                   |   |                                     |                    |             |             |            |             |             |  |  |
| $\searrow$                                                       | Emails 40         | 9 | Club Bookings (Daily Charge: £0.00) |                    |             |             |            |             |             |  |  |
|                                                                  | SMS               | 2 | Week beginning 23/03/2020           |                    |             |             |            |             |             |  |  |
|                                                                  | Forms             | 3 | 23rd<br>Mon                         | 24th<br>Tue        | 25th<br>Wed | 26th<br>Thu | 271<br>Fri | 28th<br>Sat | 29th<br>Sun |  |  |
|                                                                  | Events            |   | Week beginning<br>30th              | 30/03/2020<br>31st | ıst         | 2nd         | 3rd        | 4th         | 5th         |  |  |
|                                                                  | Parents' Evenings |   | Mon                                 | T                  | Wed         | Thu         | Fri        | Sat         | Sun         |  |  |
|                                                                  | Accounts          |   |                                     |                    |             |             |            |             |             |  |  |
| ô                                                                | Payments          |   |                                     |                    |             |             |            |             |             |  |  |
| 0                                                                | Notify Absence    |   |                                     |                    |             |             |            |             |             |  |  |
| $\star$                                                          | Starred           |   |                                     |                    |             |             |            |             |             |  |  |
|                                                                  | Unread            |   | BOOKING REMINDERS ENABLED           |                    |             |             |            |             |             |  |  |
| Î                                                                | Archive           |   |                                     |                    | Purchased   | In Basket   | . U        | Inavailable |             |  |  |
| ((1)                                                             | Announcements     |   | Lie                                 |                    |             | Pasket      |            | C           | )           |  |  |

1. Login to ParentMail as normal and go back into 'Accounts'

2. Select the date you want to cancel by clicking on the green box

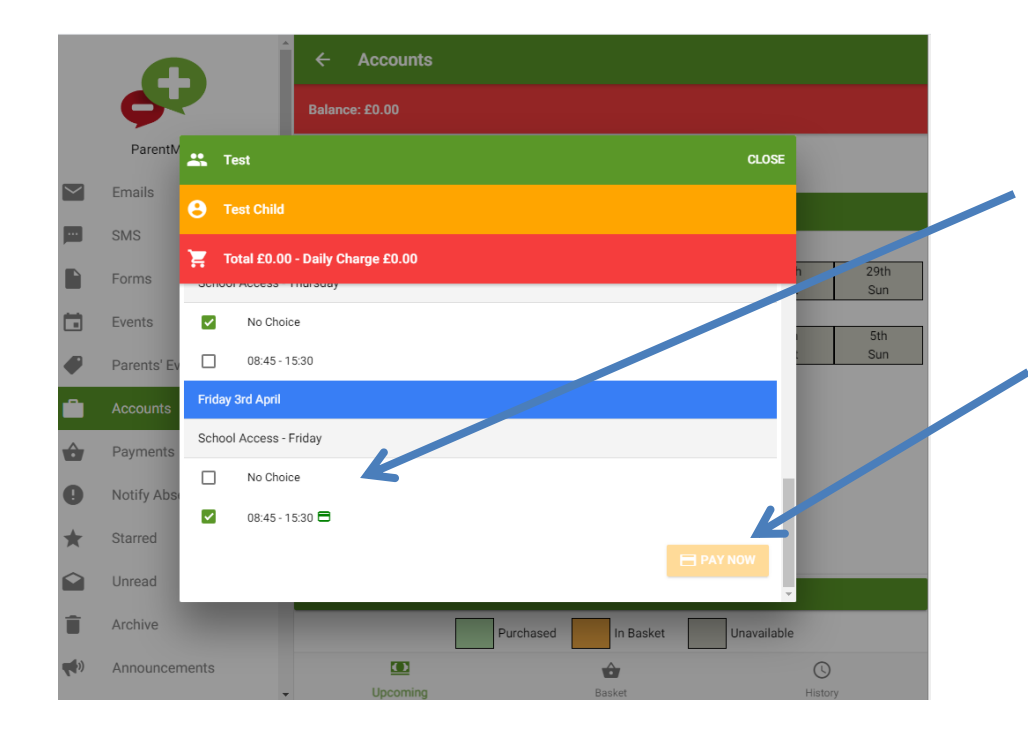

3. Scroll down the list until you find the date you need and then tick the 'No choice' box

4. Scroll down to the bottom to select 'Pay now

## INSTRUCTIONS ON HOW TO CANCEL A BOOKING

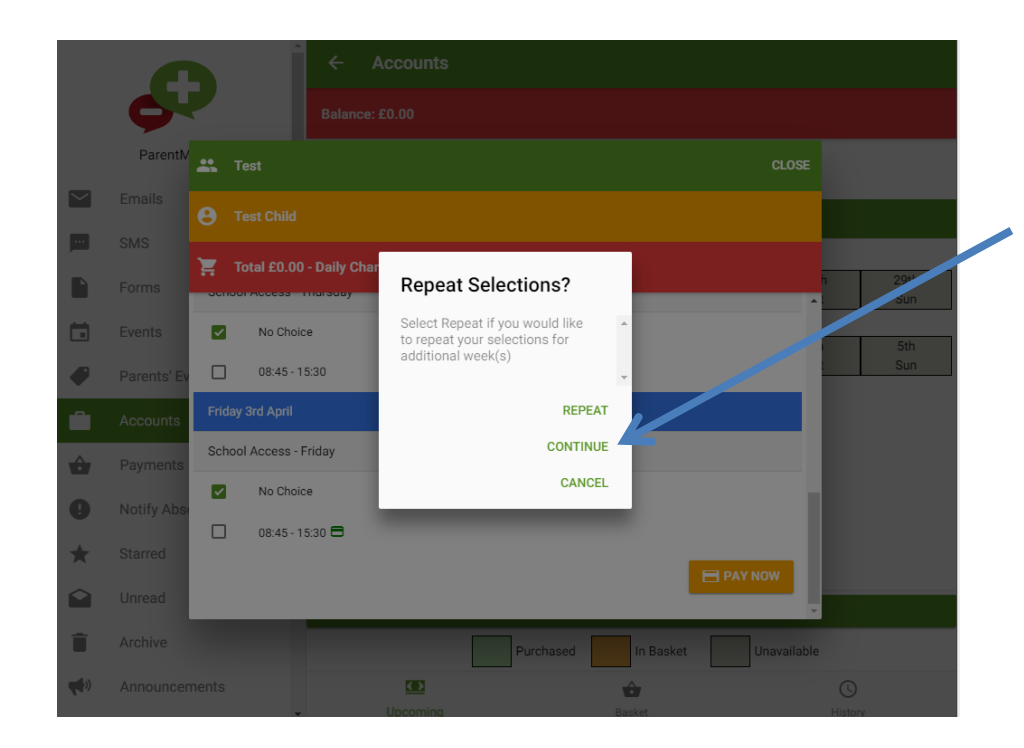

5. Select continue then preview your selections again to check it's correct

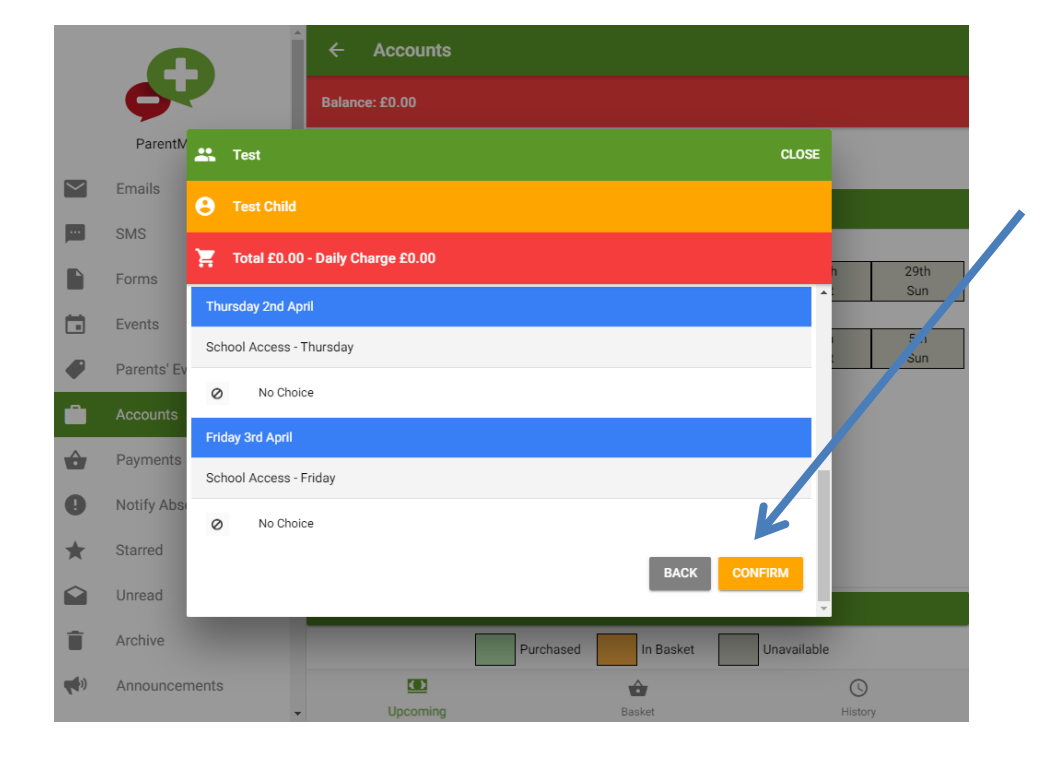

6. Scroll down to the bottom and click on confirm

## INSTRUCTIONS ON HOW TO CANCEL A BOOKING

|        |             | Î                                            | ← Accounts     |           |           |              |                   |  |  |
|--------|-------------|----------------------------------------------|----------------|-----------|-----------|--------------|-------------------|--|--|
|        | Ģ           |                                              | Balance: £0.00 |           |           |              |                   |  |  |
|        | ParentN     | Basket Summa                                 | ry             |           |           | CLOSE        | 7. Click 'complet |  |  |
| $\leq$ | Emails      | Items in Basket                              |                |           |           |              |                   |  |  |
|        | SMS         | Test - Week #14 (30-Mar-2020 to 05-Apr-2020) |                |           |           | £0.00        |                   |  |  |
|        | Forms       | Quantity                                     |                | 1         | Ŧ         | × REMOVE     | n 29th<br>Jan     |  |  |
|        | Events      |                                              |                |           |           | Total: £0.00 | 5th               |  |  |
|        | Parents' Ev |                                              |                |           |           |              | Sun               |  |  |
|        | Accounts    |                                              |                |           |           |              |                   |  |  |
| ô      | Payments    |                                              |                |           |           |              |                   |  |  |
| 0      | Notify Abs  |                                              |                |           |           |              |                   |  |  |
| *      | Starred     |                                              |                |           |           |              |                   |  |  |
|        | Unread      |                                              |                |           |           |              |                   |  |  |
| Î      | Archive     |                                              |                | Purchased | In Basket | Unavailable  |                   |  |  |
| (      | Announcem   | nents 🗸                                      | Upcoming       |           | Basket    |              | History           |  |  |

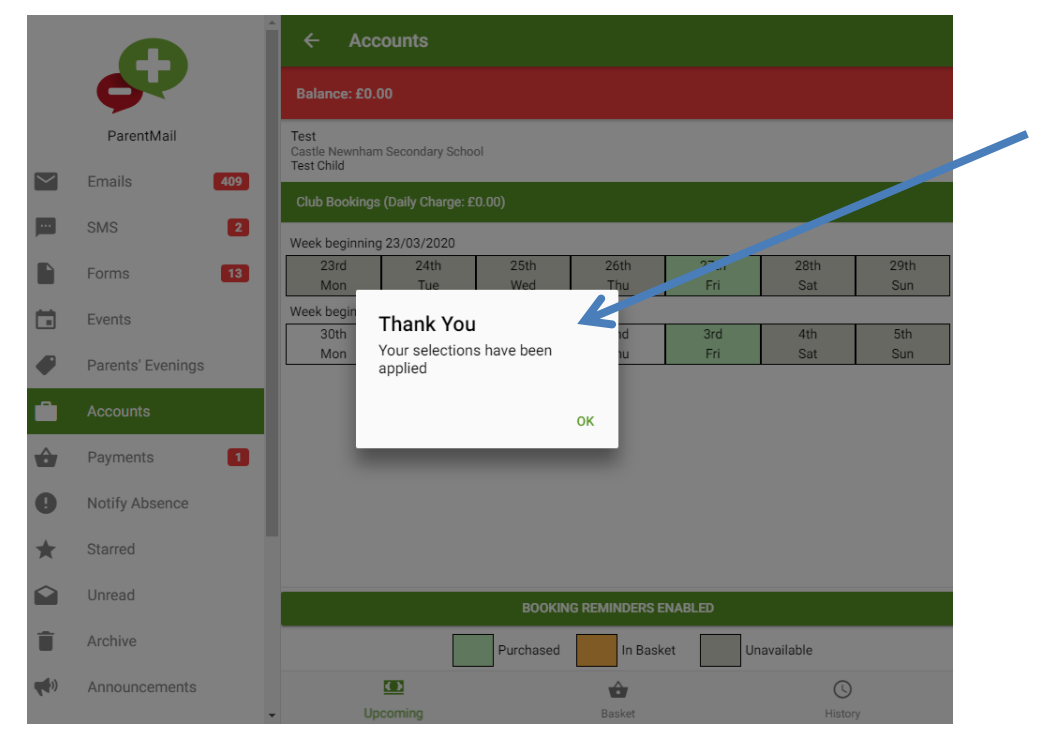

8. You will then see this message – your booking will have been updated